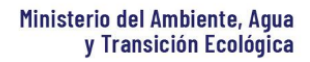

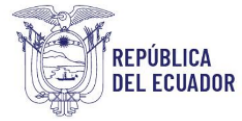

## Proyecto Sistema Integrado de Transición Ecológica de Ambiente y Agua – SITEAA

Manual de Usuario

Sistema de Regularización y Control Ambiental Registro Generador de Desechos Peligrosos y/o Especiales 2024

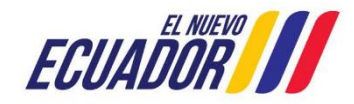

Dirección: Calle Madrid 1159 y Andalucía Código postal: 170525 / Quito-Ecuador Teléfono: +593-2 398 7600 www.ambiente.gob.ec

#### **MESA DE AYUDA**

| Manual de Usuario                                        | Código:<br>SITEAA-MTP-802-MDA-20241113-021-v1.0 |
|----------------------------------------------------------|-------------------------------------------------|
| REGISTRO GENERADOR DE DESECHOS PELIGROSOS Y/O ESPECIALES | Fecha de revisión:<br>12 noviembre 2024         |

#### Contenido

| 1.     | Introducción                                                                                    | 4           |         |
|--------|-------------------------------------------------------------------------------------------------|-------------|---------|
| 2.     | Ingreso al sistema                                                                              | 4           |         |
| 3.     | Menú de registro Preliminar                                                                     | 5           |         |
| 4.     | Ingreso de Información del Proyecto                                                             | 7           |         |
| 4.1.   | Ingresar información del proyecto                                                               | 8           |         |
| 4.2.   | Tipo de zona                                                                                    | 8           |         |
| 4.3.   | Ingreso de coordenadas del área total                                                           | 8           |         |
| 4.4.   | Ingreso de coordenadas del área de implantación                                                 | 9           |         |
| 4.5.   | Especifique la dirección o lugar de la referencia del proyecto, obra o actividad (opcional)     | 9           |         |
| 4.6.   | Seleccione el catálogo CIIU                                                                     | 10          |         |
| 4.7.   | Completar Datos del Proyecto                                                                    | 10          |         |
| 4.8.   | Magnitud del proyecto                                                                           | 11          |         |
| 4.9.   | Finalizar registro del proyecto                                                                 | 11          |         |
| 5.     | Completar el proceso de Registro Generador de Desechos Peligrosos y/o Especiales                | 12          |         |
| 5.1.   | Primer Formulario, ingreso de información.                                                      | 12          |         |
| 5.2.   | Segundo formulario, corresponde a Ubicación de los puntos                                       | 13          |         |
| 5.3.   | Tercer formulario, corresponde a la Identificación de residuos o desechos                       | 14          |         |
| 5.4.   | Formulario finalizar el ingreso de información del Registro Generador de Desechos Peligro<br>17 | sos y/o Esp | eciales |
| 5.5.   | Pago del Registro Generador                                                                     | 18          |         |
| 5.6.   | Descarga de documentos del Registro Generador de Desechos Peligrosos y/o Especiales             | 18          |         |
| Figura | 1: Interfaz de acceso al sistema                                                                |             | 4       |
| Figura | 2: Interfaz de acceso al sistema                                                                |             | 4       |
| Figura | 3: Interfaz Ingreso Sistema de Regularizacion y Control Ambiental                               |             |         |
| Figura | 5. Selección del tipo de provecto a registrar                                                   |             |         |
| Figura | 6: Información del provecto                                                                     |             | 7       |
| Figura | 7: Archivo Plantilla Coordenadas área(s) geográfica(s)                                          |             | 8       |
| Figura | 8: Archivo Plantilla Coordenadas área(s) de implantación                                        |             | 9       |
| Figura | 9: Selección catálogo CIIU                                                                      |             | 10      |
| Figura | 10: Completar datos del proyecto                                                                |             | 10      |
| Figura | 11: Magnitud del proyecto                                                                       |             | 11      |
| Figura | 12: Información del proyecto                                                                    |             | 11      |

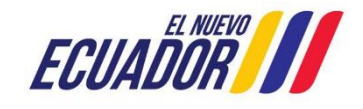

#### **MESA DE AYUDA**

| Manual de Usuario                                        | Código:<br>SITEAA-MTP-802-MDA-20241113-021-v1.0 |
|----------------------------------------------------------|-------------------------------------------------|
| REGISTRO GENERADOR DE DESECHOS PELIGROSOS Y/O ESPECIALES | Fecha de revisión:<br>12 noviembre 2024         |

| Figura 15: Información General                                     | 13 |
|--------------------------------------------------------------------|----|
| Figura 16: Ubicación de los puntos                                 | 14 |
| Figura 17: Identificación de residuos o desechos                   | 14 |
| Figura 18: Formulario de identificación de residuos – No generados | 15 |
| Figura 19: Catálogo de desechos adicionales                        | 15 |
| Figura 20: Catálogo de desechos adicionales                        | 17 |
| Figura 21: Descarga de documentos                                  | 18 |

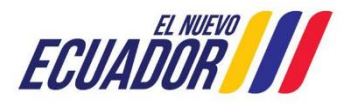

| Manual de Usuario                                        | Código:<br>SITEAA-MTP-802-MDA-20241113-021-v1.0 |
|----------------------------------------------------------|-------------------------------------------------|
| REGISTRO GENERADOR DE DESECHOS PELIGROSOS Y/O ESPECIALES | Fecha de revisión:<br>12 noviembre 2024         |

#### 1. Introducción

El presente documento tiene como objeto proporcionar la información necesaria para la obtención del Registro Ambiental; con la finalidad de apoyar la gestión de trámites y procesos encaminados al control, mantenimiento y preservación del medio ambiente a nivel nacional y al servicio de toda la ciudadanía.

#### 2. Ingreso al sistema

Para el ingreso al sistema dirigirse al portal web: <u>http://suia.ambiente.gob.ec;</u> ingresar al menú "Gestión Ambiente", submenú "Regularización Ambiental", opción "Regularización y Control Ambiental" (Ver figura: 1 y 2).

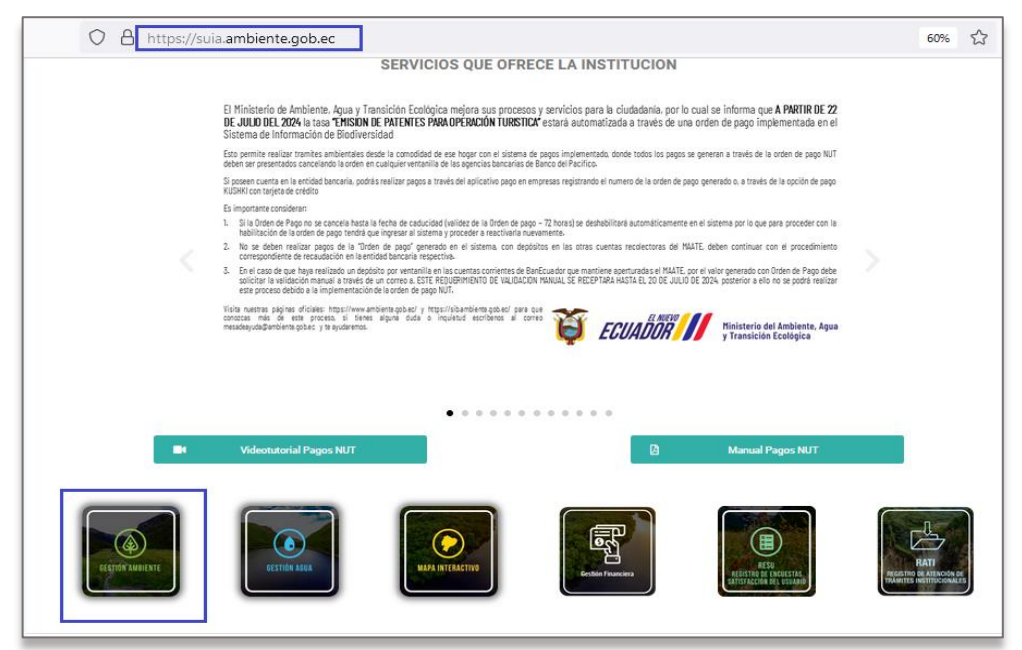

Figura 1: Interfaz de acceso al sistema

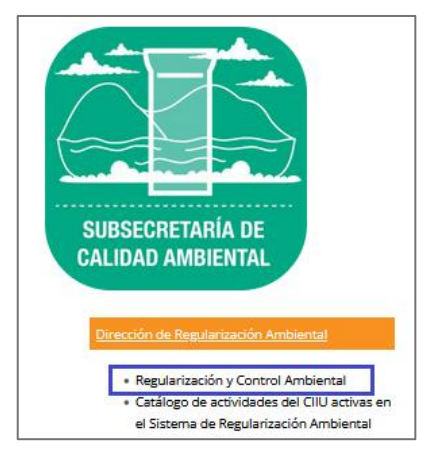

Figura 2: Interfaz de acceso al sistema

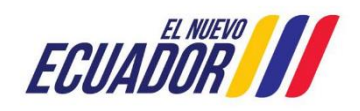

# PROYECTO SISTEMA INTEGRADO DE TRANSICIÓN ECOLÓGICA DE AMBIENTE Y AGUA - SITEAA MANUALES MESA DE AYUDA Manual de Usuario Código: SITEAA-MTP-802-MDA-20241113-021-v1.0 REGISTRO GENERADOR DE DESECHOS PELIGROSOS Y/O ESPECIALES

Para ingresar al sistema es requerido contar con credenciales de acceso (Ver figura 3):

| REGULARIZACIÓN Y CONTROL AMBIENTAL |                                                |          |  |  |  |
|------------------------------------|------------------------------------------------|----------|--|--|--|
| Usuario *                          | 1234567898                                     | Ingresar |  |  |  |
| Contraseña *                       |                                                | ingroom  |  |  |  |
|                                    | ¿Olvidó su contraseña?                         |          |  |  |  |
|                                    | Video tutorial creación de usuario             |          |  |  |  |
|                                    | Configuración de la firma electrónica          |          |  |  |  |
|                                    | <ul> <li>Contáctanos</li> </ul>                |          |  |  |  |
|                                    | Si aún no es usuario de SUIA, regístrese ahora | i        |  |  |  |
|                                    | Registrese en el sistema                       |          |  |  |  |

Figura 3: Interfaz ingreso Sistema de Regularización y Control Ambiental

#### 3. Menú de registro Preliminar

Ingresar al Menú "Proyectos", se encuentra el submenú "Ingreso de información preliminar" (Ver figura 4).

| BANDEJA DE TAREAS                              | PROYECTOS -      PROCESOS -      Reporte              | RETCE -   |          |               |
|------------------------------------------------|-------------------------------------------------------|-----------|----------|---------------|
| Biscuspida(a): IIIAN P     Listado e Proyectos |                                                       |           |          | Carrar sasiho |
|                                                | <ul> <li>Ingreso de información preliminar</li> </ul> |           |          | Sector Report |
| Bandeja de tareas                              |                                                       |           |          |               |
| Trâmi                                          | e Flujo                                               | Actividad | Registro | ¢             |

Figura 4: Menú Registro Preliminar

Al ingresar a la opción "Ingreso de información preliminar", el sistema despliega la siguiente pantalla (Ver Figura

**5)**.

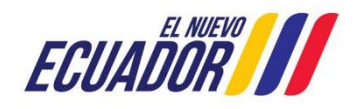

#### **MESA DE AYUDA**

| Manual de Usuario                                        |
|----------------------------------------------------------|
| REGISTRO GENERADOR DE DESECHOS PELIGROSOS Y/O ESPECIALES |

Código: SITEAA-MTP-802-MDA-20241113-021-v1.0 Fecha de revisión:

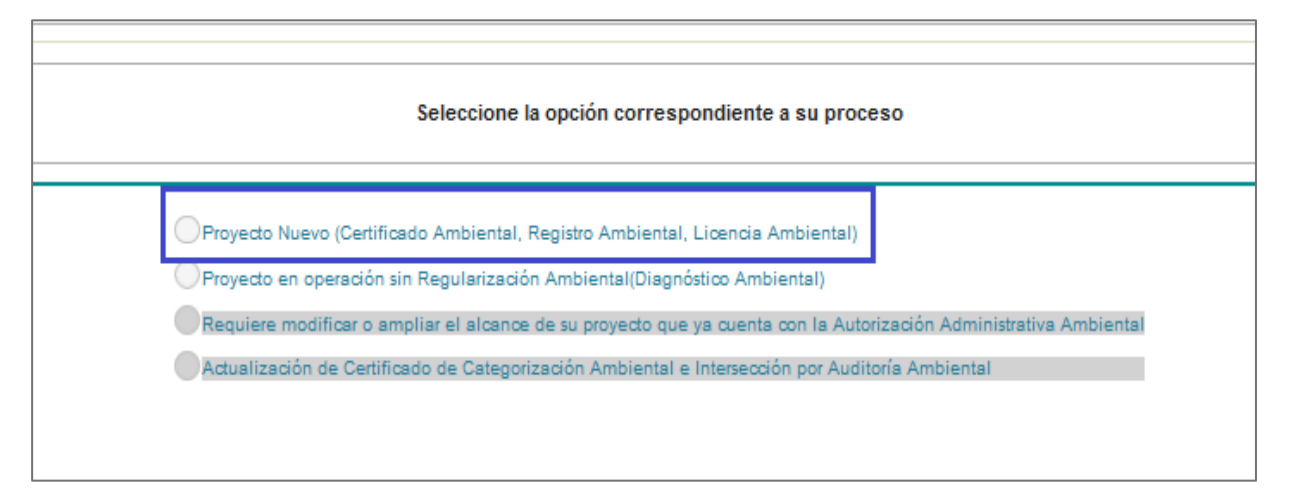

Figura 5: Selección del tipo de proyecto a registrar

Detalle:

- Proyecto Nuevo (Certificado Ambiental, Registro Ambiental, Licencia Ambiental). Cuando el proyecto es nuevo y recién el operador va a sacar el permiso ambiente debe seleccionar esta opción.
- **Proyecto en operación sin Regularización Ambiental (Diagnóstico Ambiental).** Cuando el proyecto ya está en operación, pero recién el operador va a sacar el permiso ambiente debe seleccionar esta opción.

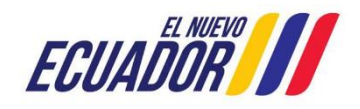

#### **MESA DE AYUDA**

| Manual de Usuario                                        | Código:<br>SITEAA-MTP-802-MDA-20241113-021-v1.0 |
|----------------------------------------------------------|-------------------------------------------------|
| REGISTRO GENERADOR DE DESECHOS PELIGROSOS Y/O ESPECIALES | Fecha de revisión:<br>12 noviembre 2024         |

#### 4. Ingreso de Información del Proyecto

Ingreso de información del proyecto por parte del operador como se visualiza en la (Ver Figura 6).

| prese la información del proyecto<br>Nombre del proyecto, obra o actividad *                                                                                    | c                                                                             |                     |                                                          |                              | 2                                                                                                    |  |
|----------------------------------------------------------------------------------------------------|-------------------------------------------------------------------------------|---------------------|----------------------------------------------------------|------------------------------|----------------------------------------------------------------------------------------------------|--|
| Datos Generales<br>rese la información del proyecto<br>Nombre del proyecto, obra o actividad *                                                                  | C                                                                             |                     |                                                          |                              |                                                                                                    |  |
| rese la información del proyecto<br>lombre del proyecto, obra o actividad *                                                                                     |                                                                               | Completar Datos     | del Proyecto                                             | F                            | inalizar                                                                                                    |  |
| lombre del proyecto, obra o actividad *                                                                                                    |                                                                               |                     |                                                          |                              |                                                                                                    |  |
|                                                                                                    |                                                                               | ?                   | lesumen del proyecto, obra (                             | actividad "                  |                                                                                                    |  |
| Venta al por menor de combustibles para vehículos automotores y motocicletas en Venta al por menor de combustibles para vehículos automotores y motocicletas en |                                                                               |                     |                                                          |                              |                                                                                                    |  |
| establecimientos especializados_prueba                                                                                                    |                                                                               |                     |                                                          |                              |                                                                                                    |  |
| po de zona *                                                                                                    |                                                                               |                     |                                                          |                              |                                                                                                    |  |
|                                                                                                    |                                                                               |                     |                                                          |                              |                                                                                                    |  |
|                                                                                                    |                                                                               |                     |                                                          |                              |                                                                                                    |  |
| rese las coordenadas del área geográ                                                                                                    | afica en DATUM WGS 84 zona 17                                                 | sur*                |                                                          | ? 🕴 Descarg                  | gar plantilla 🕒 Adjunta                                                                                       |  |
| roporcionar la información de las coorde<br>atélites.                                                                                                    | enadas de todos los vértices del pro                                          | oyecto, las coorder | nadas deben corresponder a                               | la lectura tomada con una pr | ecisión de al menos 4                                                                                         |  |
| eleccionar el formato de las coordena                                                                                                    | adas                                                                          |                     |                                                          |                              |                                                                                                    |  |
| Área Geográfica                                                                                                    | Shape                                                                         |                     | x                                                        |                              | Y                                                                                                    |  |
| 1                                                                                                    | 1                                                                             |                     | 677549                                                   | e e                          | 922049                                                                                                    |  |
| 1                                                                                                    | 2                                                                             |                     | 698626                                                   | ę                            | 920373                                                                                                    |  |
| 1                                                                                                    | 3                                                                             |                     | 685799                                                   | 6                            | 897169                                                                                                    |  |
| 1                                                                                                    | 4                                                                             |                     | 673681                                                   | e e                          | 902261                                                                                                    |  |
| 1                                                                                                    | 5                                                                             |                     | 677549                                                   | e e                          | 922049                                                                                                    |  |
| rese las coordenadas del área implan                                                                                                    | tación en DATUM WGS 84 zona 1                                                 | 17 sur *            |                                                          | ? ↓ Descard                  | ar plantilla 🗅 Adjunta                                                                                        |  |
| i                                                                                                    |                                                                               |                     | X                                                        |                              |                                                                                                    |  |
| Area Geográfica                                                                                                    | Area Geogranica Snape                                                         |                     |                                                          |                              |                                                                                                    |  |
| Area Geográfica<br>1                                                                                                    | 1                                                                             |                     | 674310                                                   |                              | ¥<br>9904855                                                                                                  |  |
| Area Geografica<br>1<br>1                                                                                                    | 1<br>2                                                                        |                     | 674310<br>683172                                         |                              | ¥<br>9904855<br>9905338                                                                                       |  |
| Area Geográfica                                                                                                    | 1<br>2<br>3<br>4                                                              |                     | 674310<br>683172<br>688877<br>895719                     |                              | ¥<br>9904855<br>9905338<br>9903082<br>9903082                                                                 |  |
| Area Geogratica                                                                                                    | 1<br>2<br>3<br>4<br>5                                                         |                     | 874310<br>883172<br>888877<br>885718<br>873794           |                              | 9904855<br>9905338<br>9903082<br>9897346<br>9902309                                                           |  |
| Area Geogratica                                                                                                    | Shape           1           2           3           4           5           8 |                     | 874310<br>883172<br>888877<br>885718<br>873794<br>874310 |                              | ¥           9904855           9905338           9903082           9897346           9902309           9904855 |  |
| Area Geogratica                                                                                                    | Shape           1           2           3           4           5           8 |                     | 674310<br>683172<br>688877<br>685718<br>673794<br>674310 |                              | ¥           9904855           9905338           9903082           9897346           9902309           9904855 |  |
| Area Geogratica                                                                                                    | 1<br>2<br>3<br>4<br>5<br>6                                                    |                     | 674310<br>883172<br>888877<br>885718<br>873794<br>874310 |                              | ¥           9904855           9905338           9903082           9897348           9902309           9904855 |  |
| Area Geogratica                                                                                                    | Shape           1           2           3           4           5           6 |                     | 674310<br>883172<br>88877<br>885718<br>873794<br>874310  |                              | 9904855           9905338           9903082           9897346           9902309           9904855             |  |
| Area Geogratica  1  1  1  1  1  1  uperficie Total: 7241.24090 ha uperficie Total: 72412409.00000 m2 cación del proyecto obra o actividad                       | Shape           1           2           3           4           5           8 |                     | 674310<br>683172<br>688377<br>685718<br>873794<br>674310 |                              | 9904855           9905338           9903082           987346           9902309           9904855              |  |
| Area Geografica                                                                                                    | 1<br>2<br>3<br>4<br>5<br>8                                                    | Cantór              | 674310<br>683172<br>688377<br>685718<br>673794<br>674310 | Parro                        | P004855           P005338           P003082           P877346           P002309           P004855             |  |

Figura 6: Información del proyecto

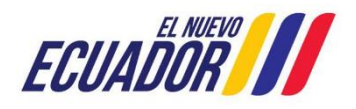

#### MESA DE AYUDA

| Manual de Usuario                                        | Código:<br>SITEAA-MTP-802-MDA-20241113-021-v1.0 |
|----------------------------------------------------------|-------------------------------------------------|
| REGISTRO GENERADOR DE DESECHOS PELIGROSOS Y/O ESPECIALES | Fecha de revisión:<br>12 noviembre 2024         |

#### 2.1. Ingresar información del proyecto

- Nombre del proyecto, obra o actividad. Debe ingresar el nombre del proyecto que va a registrar.
- Resumen del proyecto, obra o actividad. Debe ingresar un resumen claro del proyecto que va a registrar.

#### 2.2. Tipo de zona

De ingresar el tipo de zona que corresponde a su proyecto, obra o actividad; las cuales pueden ser: urbana, rural, marítima, fluvial.

#### 2.3. Ingreso de coordenadas del área total

Debe ingresar las coordenadas del área total del proyecto que va a crear, la plantilla "Coordenadas área(s) geográfica(s)":

Se solicita agregar la columna "área-geográfica", en dicha columna el operador registrará un número entero que identificará a que polígono corresponden las coordenadas registradas en las columnas "X" y "Y" (ver figura 7):

| - 7      | Autoguardado 🦲                                                                   | ) 6 で | ~ (? ~ <b>]}</b> | 🗅 = 🔽      | oordenada                                                                                                    | las área(s) geográfica(s).xls - Modo de compatibilidad + 🛛 🔎 Buscar                                                                                                    |  |  |  |
|----------|----------------------------------------------------------------------------------|-------|------------------|------------|----------------------------------------------------------------------------------------------------|----------------------------------------------------------------------------------------------------|--|--|--|
| A        | Archivo Inicio Insertar Disposición de página Fórmulas Datos Revisar Vista Ayuda |       |                  |            |                                                                                                    |                                                                                                    |  |  |  |
| H2       | H28 - : × √ ƒx                                                                   |       |                  |            |                                                                                                    |                                                                                                    |  |  |  |
|          |                                                                                  | в     | с                | D          | E                                                                                                    | F G H I J K L                                                                                                    |  |  |  |
| 1        | área-geográfica                                                                  | shape | x                | Y          |                                                                                                    | Coordenadas Área geográfica                                                                                                    |  |  |  |
| 2        | 1                                                                                | 1     | 723775,725       | 9981966,44 |                                                                                                    | <ul> <li>Los puntos de coordenadas deben estar en DATUM UTM WGS 84 zona 17 sur.</li> </ul>                                                                                                   |  |  |  |
| 3        | 1                                                                                | 2     | 730242,489       | 9981612,09 | <ul> <li>Los puntos del archivo de coordenadas deben formar un polígono.</li> </ul>                                                                                                    |                                                                                                    |  |  |  |
| 4        | 1                                                                                | 3     | 730006,261       | 9975706,37 | <ul> <li>El área geográfica puede ser uno o varios polígonos.</li> <li>El dato ingresado en la columna "área-geográfica" identifica al polígono al cual correspond<br/>coordenadas X y Y. Por favor ingresar un número entero. Se puede registrar más de un polígo</li> </ul>                                           |                                                                                                    |  |  |  |
| 5        | 1                                                                                | 4     | 9975706,37       | 9972074,35 |                                                                                                    |                                                                                                    |  |  |  |
| 6        | 1                                                                                | 5     | 723775,725       | 9981966,44 |                                                                                                    |                                                                                                    |  |  |  |
| 7        | 2                                                                                | 1     | 718688,213       | 9995188,67 | Fel dato ingresado en la columna "shape" indica el orden en el cual las coordenadas X y Y so graficadas.     Para cerrar el polígono, el punto inicial y el punto final deben ser iguales.     Las coordenadas deben ser ingresadas en sentido horario.     Fe al escondenadas deben ser ingresadas en sentido horario. |                                                                                                    |  |  |  |
| 8        | 2                                                                                | 2     | 724294,092       | 9995613,95 |                                                                                                    |                                                                                                    |  |  |  |
| 9        | 2                                                                                | 3     | 724874,01        | 9991206,57 |                                                                                                    |                                                                                                    |  |  |  |
| 10       | 2                                                                                | 4     | 719345,454       | 9988964,22 |                                                                                                    |                                                                                                    |  |  |  |
| 11       | 2                                                                                | 5     | 718688,213       | 9995188,67 |                                                                                                    | <ul> <li>En er caso de dos o mas concesiones mineras, dioques nidrocarburneros o predios contiguos, el<br/>área geográfica debe describir en un solo polígopo el perímetro total.</li> </ul> |  |  |  |
| 12<br>13 |                                                                                  |       |                  |            |                                                                                                    | El área geográfica debe ser igual o mayor que el área de implantación.                                                                                                    |  |  |  |

Figura 7: Archivo Plantilla Coordenadas área(s) geográfica(s)

También se solicita modificar el cuadro de texto que sirve de ayuda para el operador con respecto al registro de las coordenadas del área geográfica:

- Los puntos de coordenadas deben estar en DATUM UTM WGS 84 zona 17 sur.
- Los puntos del archivo de coordenadas deben formar un polígono.
- El área geográfica puede ser uno o varios polígonos.
- El dato ingresado en la columna "área-geográfica" identifica al polígono al cual corresponden las coordenadas X y Y. Por favor ingresar un número entero. Se puede registrar más de un polígono.
- El dato ingresado en la columna "shape" indica el orden en el cual las coordenadas X y Y son graficadas.
- Para cerrar el polígono, el punto inicial y el punto final deben ser iguales.

Dirección: Calle Madrid 1159 y Andalucía Código postal: 170525 / Quito-Ecuador Teléfono: +593-2 398 7600 www.ambiente.gob.ec

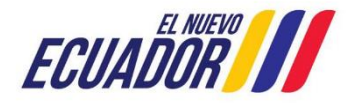

#### **MESA DE AYUDA**

| Manual de Usuario                                               | Código:<br>SITEAA-MTP-802-MDA-20241113-021-v1.0 |
|-----------------------------------------------------------------|-------------------------------------------------|
| <b>REGISTRO GENERADOR DE DESECHOS PELIGROSOS Y/O ESPECIALES</b> | Fecha de revisión:<br>12 noviembre 2024         |

- Las coordenadas deben ser ingresadas en sentido horario.
- En el caso de dos o más concesiones mineras, bloques hidrocarburíferos o predios contiguos, el área geográfica debe describir en un solo polígono el perímetro total.
- El área geográfica debe ser igual o mayor que el área de implantación.

#### 2.4. Ingreso de coordenadas del área de implantación

Plantilla "Coordenadas área(s) de implantación" Se solicita agregar la columna "área-geográfica", en dicha columna el operador registrará un número entero que identificará a que polígono corresponden las coordenadas registradas en las columnas "X" y "Y" (Ver figura 8).

| A   | utoguardado 💽 🖫 🏷 - 🖓 - 😫 🗅 = Coordenadas área(s) de implantación.xks - Modo de compatibilidad - Guardado + |            |                |            |          |                                 |                 |                 |                 |                  |               |                      |
|-----|----------------------------------------------------------------------------------------------------|------------|----------------|------------|----------|---------------------------------|-----------------|-----------------|-----------------|------------------|---------------|----------------------|
| Arc | hivo Inicio                                                                                                 | Insertar I | Disposición d  | le página  | Fórmulas | Datos Rev                       | visar Vista     | Ayuda           |                 |                  |               |                      |
| C33 |                                                                                                    | × v        | f <sub>x</sub> | _          | _        | _                               | _               | _               | _               | _                | _             | _                    |
|     |                                                                                                    |            | с              | D          |          |                                 |                 |                 |                 |                  |               |                      |
| 1   | area-geográfica                                                                                             | shape      | x              | v          |          | Coordenada                      | s área(s) de im | plantación      |                 |                  |               |                      |
| 2   | 1                                                                                                    | 1          | 719501,223     | 9994523,56 | 1        | <ul> <li>Los puntos</li> </ul>  | de coordenad    | as deben estar  | r en DATUM U    | TM WGSM 8        | 4 zona 17 su  | ır.                  |
| 3   | 1                                                                                                    | 2          | 720891,224     | 9994761,85 |          | <ul> <li>Los puntos</li> </ul>  | del archivo de  | coordenadas     | deben forma     | r un polígono.   |               |                      |
| 4   | 1                                                                                                    | 3          | 720811,796     | 9993888,13 |          | <ul> <li>El área de</li> </ul>  | mplantación p   | uede ser uno o  | o varios poligo | onos.            |               |                      |
| 5   | 1                                                                                                    | 4          | 719620,366     | 9993689,56 |          | <ul> <li>El dato ing</li> </ul> | resado en la co | lumna "área-g   | geográfica" id  | entifica el poli | gono de áre   | a geográfica al cual |
| 6   | 1                                                                                                    | 5          | 719501,223     | 9994523,56 |          | corresponde                     | n las coordena  | das X y Y del p | oligono de in   | plantación, co   | onsiderar la  | información          |
| 7   | 1                                                                                                    | 1          | 721804,654     | 9994047,69 |          | ingresada er                    | el archivo de   | Coordenadas     | area(s) geogr   | anica(s) . Reco  | ordar ingresa | ar un numero         |
| 8   | 1                                                                                                    | 2          | 722837,226     | 9993690,26 |          | • El dato ing                   | resado en la co | lumna "shane    | " indica el orr | ien en el cual   | las coorden:  | adas X v X son       |
| 9   | 1                                                                                                    | 3          | 722281,226     | 9992657,68 |          | graficadas n                    | or cada polígon |                 | indica er ort   | en en er cuar    | as coorden    | 1003 A Y 1 3011      |
| 10  | 1                                                                                                    | 4          | 720930,939     | 9992975,4  |          | Para cerra                      | el polígono, el | punto inicial   | v el punto fin  | al deben ser ie  | uales.        |                      |
| 11  | 1                                                                                                    | 5          | 721804,654     | 9994047,69 |          | Las coorde                      | nadas deben se  | er ingresadas e | en sentido ho   | rario.           |               |                      |
| 12  | 1                                                                                                    | 1          | 720613,224     | 9991903,11 |          | En el caso                      | de dos o más o  | oncesiones mi   | ineras, bloque  | s hidrocarbur    | íferos o prec | dios contiguos, el   |
| 13  | 1                                                                                                    | 2          | 722320,94      | 9991903,11 |          | área geográf                    | ica debe descri | bir en un solo  | polígono el p   | erímetro tota    |               |                      |
| 14  | 1                                                                                                    | 3          | 722281,226     | 9991148,54 |          | <ul> <li>El área de</li> </ul>  | mplantación n   | o puede ser m   | ayor, ni estar  | fuera del área   | a geográfica. |                      |
| 15  | 1                                                                                                    | 4          | 721129,51      | 9990552,83 |          |                                 | _               | _               | _               |                  |               |                      |
| 16  | 1                                                                                                    | <u>``</u>  | 720613 224     | 9991903 11 |          |                                 |                 |                 |                 |                  |               |                      |
| 1/  | 2                                                                                                    | 1          | 724602,526     | 9980578,59 |          |                                 |                 |                 |                 |                  |               |                      |
| 18  | 2                                                                                                    | 2          | 725901,785     | 9980608,12 |          |                                 |                 |                 |                 |                  |               |                      |
| 19  | 2                                                                                                    | 3          | 725665,556     | 9979840,38 |          |                                 |                 |                 |                 |                  |               |                      |
| 20  | 2                                                                                                    | 4          | 724602,526     | 9979397,45 |          |                                 |                 |                 |                 |                  |               |                      |
| 21  | 2                                                                                                    |            | 724002,520     | 9980378,39 |          |                                 |                 |                 |                 |                  |               |                      |
| 22  | 2                                                                                                    | 2          | 727909 73      | 9978777,33 |          |                                 |                 |                 |                 |                  |               |                      |
| 24  | 2                                                                                                    | 2          | 727703.03      | 9977980.07 |          |                                 |                 |                 |                 |                  |               |                      |
| 25  | 2                                                                                                    | 4          | 726728.586     | 9977714.32 |          |                                 |                 |                 |                 |                  |               |                      |
| 26  | 2                                                                                                    | 5          | 726787,643     | 9978777.35 |          |                                 |                 |                 |                 |                  |               |                      |
| 27  | 2                                                                                                    | 1          | 725163.57      | 9976533.17 |          |                                 |                 |                 |                 |                  |               |                      |
| 28  | 2                                                                                                    | 2          | 726138,014     | 9976651,29 |          |                                 |                 |                 |                 |                  |               |                      |
| 29  | 2                                                                                                    | 3          | 726226,599     | 9975558.73 |          |                                 |                 |                 |                 |                  |               |                      |
| 30  | 2                                                                                                    | 4          | 725134,041     | 9975292,97 |          |                                 |                 |                 |                 |                  |               |                      |
| 31  | 2                                                                                                    | 5          | 725163.57      | 9976533,17 |          |                                 |                 |                 |                 |                  |               |                      |
|     |                                                                                                    |            |                |            |          | _                               | _               | _               |                 |                  | _             |                      |

Figura 8: Archivo Plantilla Coordenadas área(s) de implantación

Se debe tomar todas las consideraciones del área geográfica.

#### 2.5. Especifique la dirección o lugar de la referencia del proyecto, obra o actividad (opcional)

Debe ingresar la dirección o un lugar referencial donde se desarrolla el proyecto, obra o actividad, este campo es opcional.

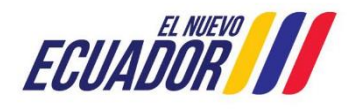

#### PROYECTO SISTEMA INTEGRADO DE TRANSICIÓN ECOLÓGICA DE AMBIENTE Y AGUA - SITEAA MANUALES MESA DE AYUDA Manual de Usuario

|                                                          | SITEAA-MTP-802-MDA-20241113-021-v1.0    |
|----------------------------------------------------------|-----------------------------------------|
| REGISTRO GENERADOR DE DESECHOS PELIGROSOS Y/O ESPECIALES | Fecha de revisión:<br>12 noviembre 2024 |

#### 2.6. Seleccione el catálogo CIIU

El operador puede ingresar el código o nombre de la actividad CIIU, en base a su actividad económica principal y adicionar actividades complementarias (Ver figura 9).

| Seleccione el código CIIU de su actividad                                                          | ? 🕴 Descargar Guia                                                                                                    |
|----------------------------------------------------------------------------------------------------|----------------------------------------------------------------------------------------------------|
| Debe seleccionar del catálogo del CIIU la actividad principal y complementaria, las cual           | es se desarrollarán en área de implantación del proyecto, obra o actividad.                                                                    |
| Del listado del CIIU escoja la actividad principal + Catálogo Venta al propano.                    | r mayor de combustibles líquidos nafta, gasolina, biocombustible incluye grasas, lubricantes y aceites, gases licuados de petróleo, butano y 🔋 |
| Del listado del CIIU escoja la actividad complementaria + Catálogo                                 | 8                                                                                                    |
| Del listado del CIIU escoja la actividad complementaria<br>2 + Catálogo                            |                                                                                                    |
| Actividad: (G4661.03) - Venta al por mayor de combustibles líquidos nafta, gasolina, bioc          | mbustible incluye grasas, lubricantes y aceites, gases licuados de petróleo, butano y propano.                                                 |
| Seleccionar un rango de operación *                                                                |                                                                                                    |
| ¿Para realizar la actividad escogida, cuenta con tanqueros PROPIOS (de su empresa) que rea         | lizarán el transporte de Hidrocarburos y sus derivados?                                                                                        |
| O¿Para realizar la actividad escogida, utilizará otra empresa (diferente a la suya) que brinde el  | servicio de transporte de Hidrocarburos y sus derivados?                                                                                       |
|                                                                                                    |                                                                                                    |
| Actividad: (G4661.03) - Venta al por mayor de combustibles líquidos nafta, gasolina, bioco         | mbustible incluye grasas, lubricantes y aceites, gases licuados de petróleo, butano y propano.                                                 |
| Ingrese la resolución de asignación de bloque o campo, la autorización de operación o factibilidad | o título minero emitida por la autoridad sectorial de hidrocarburos y minería, según corresponda                                               |
| + Seleccionar                                                                                      |                                                                                                    |
|                                                                                                    |                                                                                                    |
|                                                                                                    |                                                                                                    |
|                                                                                                    | → Siguiente                                                                                                    |

Figura 9: Selección catálogo CIIU.

#### 2.7. Completar Datos del Proyecto

#### Indique si en su proyecto, obra o actividad se realiza otra gestión

El operador debe seleccionar la opción "SI" para identificar si el proyecto genera residuos y/o desechos peligrosos y/o especiales derivados de sus actividades productivas o de servicio; al seleccionarlo debe realizar el proceso de Registro Generador de Desechos Peligrosos y/o Especiales. **(Ver figura 10)**.

| Seneración de residuos o desechos peligrosos y/o especiales                | Fabrica, usa o aimacena sustancia quimica:  |
|----------------------------------------------------------------------------|---------------------------------------------|
| Gestión de residuos o desechos peligrosos y/o especiales peligrosos        | Transporte de sustancias químicas           |
| Si No                                                                      | Si No                                       |
| Remoción de cobertura vegetal nativa                                       | Proyecto de gran magnitud declarado de inte |
| ◯Si ◯No                                                                    | ◯ Si ◯ No                                   |
|                                                                            |                                             |
| ación de residuos o desechos peligrosos y/o especiales                     |                                             |
| ¿Tiene el documento de un Registro de generador de desechos peligrosos y/o | especiales obtenido anteriormente?          |

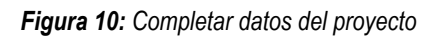

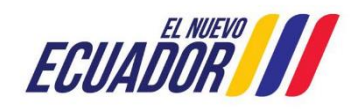

### PROYECTO SISTEMA INTEGRADO DE TRANSICIÓN ECOLÓGICA DE AMBIENTE Y AGUA - SITEAA MANUALES MESA DE AYUDA Manual de Usuario Código: SITEAA-MTP-802-MDA-20241113-021-v1.0 REGISTRO GENERADOR DE DESECHOS PELIGROSOS Y/O ESPECIALES Fecha de revisión: 12 noviembre 2024

#### 2.8. Magnitud del proyecto

El operador debe seleccionar la magnitud del proyecto, de acuerdo al criterio de tamaño, por consumo e ingresos (Ver figura: 11).

| Criterio de tamaño - Por consumo / ingresos         Nombre       Descripción       Unidad       Abreviatura       Sele         Consumo de combustibles       Demanda / consumo       Galones/dia       gal/dia       (         Consumo de energía       Demanda / consumo       Mega watts-hora       MW-hora       (         Consumo y/o captación de agua.       Caudal       Litros/segundo       V/s       (         Captación agua subterránea       Caudal       Litros/segundo       I/s       ( |                                          |                 |             |            |
|----------------------------------------------------------------------------------------------------|------------------------------------------|-----------------|-------------|------------|
| Nombre                                                                                                    | Descripción                              | Unidad          | Abreviatura | Seleccione |
| Consumo de<br>combustibles                                                                                                    | Demanda / consumo                        | Galones/día     | gal/día     | $\circ$    |
| Consumo de energía                                                                                                    | Demanda / consumo                        | Mega watts-hora | MW-hora     | 0          |
| Consumo y/o captación<br>de agua.                                                                                                    | Consumo y/o captación Caudal<br>le agua. |                 | Vs          | •          |
| Captación agua<br>subterránea                                                                                                    | Caudal                                   | Litros/segundo  | l/s         | $\odot$    |
| Número de personas<br>que trabajan en una<br>misma instalación<br>(personas en relación<br>directa y contratistas<br>en actividades<br>continuas en el<br>proyecto)                                                                                                    | Individuos                               | Persona         | persona     | 0          |

Figura 11: Magnitud del proyecto

#### 2.9. Finalizar registro del proyecto

Una vez completada toda la información el sistema generará un código único de proyecto, igual forma presenta el Ente Responsable. (Ver figura: 12).

| Datos Generales                                                                 | Completar Di                                                                                             | 2<br>atos del Proyecto               | Finalizar                                                                                                    |
|---------------------------------------------------------------------------------|----------------------------------------------------------------------------------------------------|--------------------------------------|----------------------------------------------------------------------------------------------------|
| Detalles del Proyecto                                                           |                                                                                                    |                                      |                                                                                                    |
| Código M<br>Fecha de registro 1<br>Operador 1<br>Autoridad Ambiental Competente | AATE-RA-2024-514749<br>9/11/2024<br>9 DE AGOSTO MS 15AMS S.A.<br>FICINA TÉCNICA SAN MIGUEL DE LOS BANCOS | Sector Hidrocard Superficie 8277.680 | 24 ha 82776802.40000 m2                                                                                                    |
| Nombre del Proyecto, obra o actividad                                           |                                                                                                    | Resumen del Proyecto, obra o         | actividad                                                                                                    |
| PROYECTO REGISTRO AMBIENTAL                                                     |                                                                                                    | PROYECTO REGISTRO AMB                | ENTAL PROYECTO REGISTRO AMBIENTAL                                                                                                    |
| Actividad                                                                       |                                                                                                    |                                      |                                                                                                    |
| Su trámite corresponde a ur<br>El impacto de su activic                         | (a) Registro Ambiental ad Impacto BAJO                                                                   |                                      |                                                                                                    |
| Actividad principal (                                                           | Venta al por mayor de combustibles líquidos nafta, gasolina                                              | , biocombustible incluye grasas,     | lubricantes y aceites, gases licuados de petróleo, butano y propano.                                                                                         |
|                                                                                 |                                                                                                    | Opción seleccionada                  | ¿Para realizar la actividad escogida, utilizará otra empresa (diferente a la suya) que<br>brinde el servicio de transporte de Hidrocarburos y sus derivados? |

Figura 12: Información del proyecto

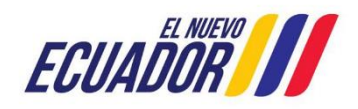

#### PROYECTO SISTEMA INTEGRADO DE TRANSICIÓN ECOLÓGICA DE AMBIENTE Y AGUA - SITEAA MANUALES MESA DE AYUDA Manual de Usuario Código: SITEAA-MTP-802-MDA-20241113-021-v1.0

| <b>REGISTRO GENERADOR DE DESECHOS PELIGROSOS Y/O ESPECIALES</b> | Fecha de revisión:<br>12 noviembre 2024 |
|-----------------------------------------------------------------|-----------------------------------------|
|                                                                 |                                         |

El operador puede modificar la información a través de la opción "Modificar", o eliminar el registro a través de la opción "Eliminar", si toda la información es correcta debe presionar en la opción "Finalizar. (Ver figura: 13).

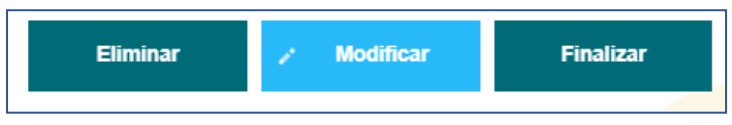

Figura 13: Opciones de registro de proyecto

Al finalizar con el registro del proyecto, procede con la descarga del Certificado de Intersección, Mapa y Registro Preliminar, como corresponde a un Registro Ambiental tiene que proceder con la firma electrónica del Registro Preliminar (Ver figura: 14).

| Contexto de la Actividad                                                                                                    | ^ C                                                                                                    | errar                                                       |                     |
|----------------------------------------------------------------------------------------------------|----------------------------------------------------------------------------------------------------|-------------------------------------------------------------|---------------------|
| Actividad Descargar documentacion y confirmar el envio de la informacion                                                                                                    |                                                                                                    |                                                             |                     |
| Flujo Ingreso de Informacion de Proyecto, Obra o Actividad                                                                                                    | 🏄 Firma Digital                                                                                                    |                                                             | – 🗆 X               |
| Código MAAE-RA-2021-404978                                                                                                    |                                                                                                    |                                                             |                     |
| Operador GOBIERNO AUTONOMO PROVINCIAL                                                                                                    |                                                                                                    |                                                             |                     |
| Mapa de certificado Descargar documento mapa de certificado                                                                                                    |                                                                                                    | Firma Digital                                               |                     |
| Certificado<br>de intersección Descargar Certificado de intersección                                                                                                    |                                                                                                    |                                                             |                     |
| Información Preliminar Descargar el resumen de la información preliminar                                                                                                    | Tipo firma digital:                                                                                                    | C Token                                                     | Certificado Digital |
| Datos de la Actividad                                                                                                    | Contraseña:                                                                                                    |                                                             | Firmar              |
| Yo, ORELLANA MARQUINEZ MAGALI MARGOTH con cédula de identidad 1803013315 declaro bajo juramento<br>reconozco la responsabilidad que genera la falsedad no cultamiento de proporcionar datos falsos o errados, en aten<br>Penal, que señala- Falsedad u ocultamiento do leritornación ambiental-la La persona que emita o proporcione informar<br>y otorgamiento de permisos ambientales, estudios de impactos ambientales, auditoria y diagnósticos ambientales, p<br>cometimiento de un error por parte de la autoridad ambiental, estadadosda con pena privativa de libertad de uno a<br>He leido, entiendo y acepto la clausula de responsabilidad | que toda la información ingresada corresponde a la t<br>ón alo que establece el artículo 255 del fodigo Orgánico<br>for fasta u colar información que se o d'usitento para<br>trimisos o licencias de aprovechamiento forestal, que pro<br>tres años. | realidad y<br>co Integral<br>la emisión<br>voquen el<br>lar |                     |

Figura 14: Descarga de documento del registro preliminar

#### 5. Completar el proceso de Registro Generador de Desechos Peligrosos y/o Especiales

#### 2.10. Primer Formulario, ingreso de información.

El primer formulario que se visualiza es Información General, en la cual se presenta automáticamente la información que se registró tanto en el registro de usuario como en el registro de información preliminar, divididas en las secciones "Datos del registro", "Actividad productiva principal del establecimiento" y "Domicilio de operador", para continuar dar clic en el botón siguiente (Ver figura: 14).

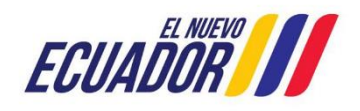

# PROYECTO SISTEMA INTEGRADO DE TRANSICIÓN ECOLÓGICA DE AMBIENTE Y AGUA - SITEAA MANUALES MESA DE AYUDA SITEAA-MTP-802-MDA-20241113-021-v1.0 REGISTRO GENERADOR DE DESECHOS PELIGROSOS Y/O ESPECIALES Fecha de revisión: 12 noviembre 2024

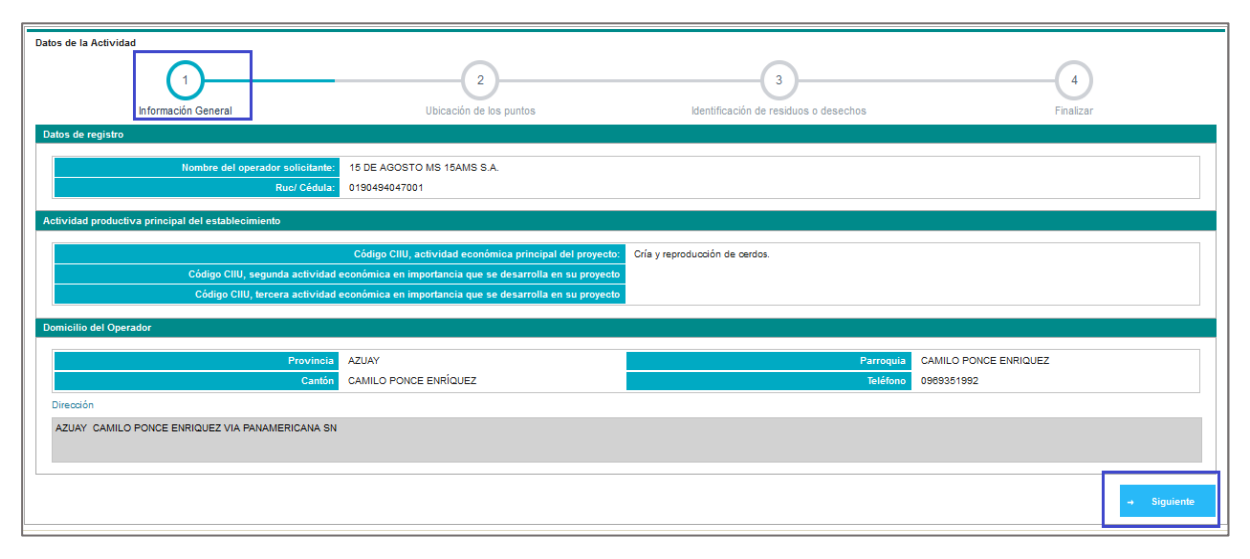

Figura 15: Información General

#### 2.11. Segundo formulario, corresponde a Ubicación de los puntos

La información a ingresar es la ubicación de los puntos de generación dentro de la instalación regulada, para iniciar con el registro se procede a dar clic en el botón "Adicionar" presentando los siguientes ítems Nombre, Teléfono, Correo, Dirección, Coordenadas (Ver figura: 16).

Encontrará una plantilla de ejemplo del ingreso de la información puntos de referencia que podrá ser descargada, a lado se presenta el botón **"Adjuntar"** donde deberá cargar el archivo de Excel (.xls) correspondiente; validando que las coordenadas que se adjunta deben estar dentro del área de implantación del proyecto (Información del registro preliminar) en el caso que no estén, se presenta el siguiente mensaje **"Estimado usuario las coordenadas ingresadas de los puntos de generación deben encontrarse dentro del área de implantación del proyecto, misma que fue ingresada en el registro preliminar"**. Una vez adjuntado el documento, el sistema proporcionará la Provincia, Cantón y Parroquia, cabe mencionar que solo tiene que subir 1 punto de generación.

El formulario contiene los siguientes botones:

- Atrás: Permite regresar al formulario de Información general.
- **Guardar:** Guardará toda la información ingresada validando que haya ingresado por lo menos un punto de generación.
- Siguiente: Se activará una vez que haya guardo permitiéndole continuar con el formulario Identificación de residuos o desechos.

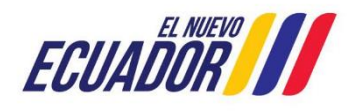

| PROYECTO SISTEMA INTEGRADO DE TRANSICIÓN ECOLÓGICA DE AMBIENTE Y AGUA - SITEAA |                                                 |  |  |  |  |  |  |
|--------------------------------------------------------------------------------|-------------------------------------------------|--|--|--|--|--|--|
| MANUALES                                                                       |                                                 |  |  |  |  |  |  |
| MESA DE AYUDA                                                                  |                                                 |  |  |  |  |  |  |
| Manual de Usuario                                                              | Código:<br>SITEAA-MTP-802-MDA-20241113-021-v1.0 |  |  |  |  |  |  |
| REGISTRO GENERADOR DE DESECHOS PELIGROSOS Y/O ESPECIALES                       | Fecha de revisión:<br>12 noviembre 2024         |  |  |  |  |  |  |

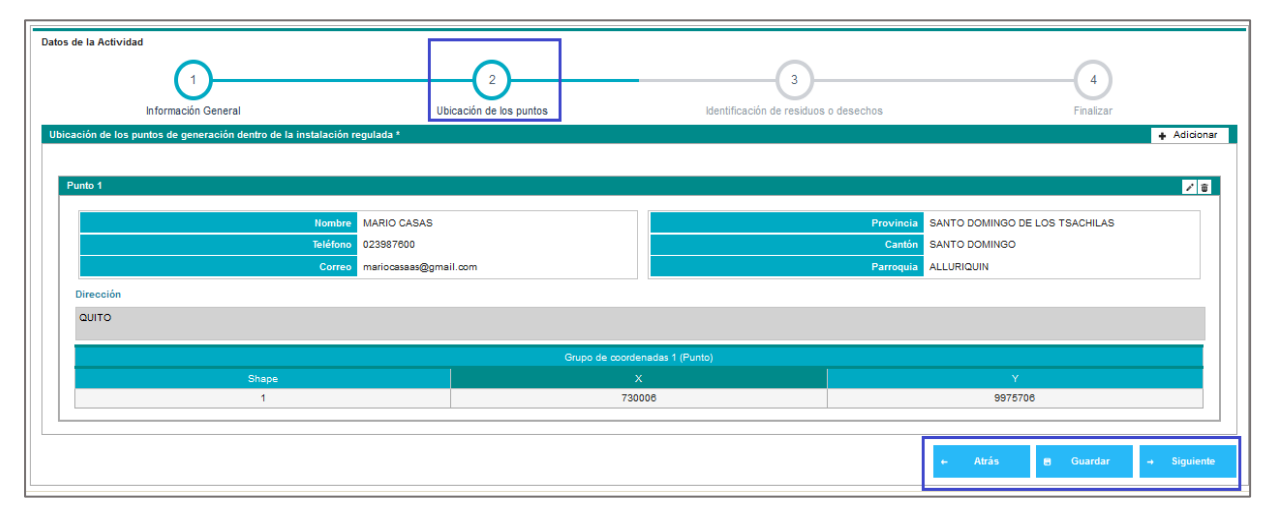

Figura 16: Ubicación de los puntos

#### 2.12. Tercer formulario, corresponde a la Identificación de residuos o desechos

Se presentará automáticamente el listado de residuos y desechos peligrosos que genera su proyecto, obra o actividad.

Los desechos peligrosos corresponden a los determinados en el Acuerdo Ministerial Nro. 142. "LISTADOS NACIONALES DE SUSTANCIAS QUÍMICAS PELIGROSAS, DESECHOS PELIGROSOS Y ESPECIALES"

En el caso, en que no se muestre algún desecho diferente al listado predeterminado para su actividad, se lo puede registrar a través del botón "Adicionar" (Ver figura: 17).

| Da | tos de la Actividad                                                                                                    |                                                                                            |                                                                                        |                   |                                                              |                                                                           |             |                                                             |                                        |                              |
|----|----------------------------------------------------------------------------------------------------|--------------------------------------------------------------------------------------------|----------------------------------------------------------------------------------------|-------------------|--------------------------------------------------------------|---------------------------------------------------------------------------|-------------|-------------------------------------------------------------|----------------------------------------|------------------------------|
|    | 1<br>Información General Ubicación de los puntos                                                                                                    |                                                                                            |                                                                                        |                   | 3                                                            | 3 4                                                                       |             |                                                             |                                        |                              |
|    | In                                                                                                    | formación General                                                                          | Ubica                                                                                  | ción de los punti | 08                                                           | Identificación de residuos o dese                                         | chos        |                                                             | Finalizar                              |                              |
| ŀ  | A decarger planting     A decarger planting     A      |                                                                                            |                                                                                        |                   |                                                              |                                                                           |             |                                                             |                                        |                              |
|    | Si usted considera qu<br>Código del<br>residuo o<br>desecho                                                                                                    | e su proyecto, obra o actividad<br>Nombre del residuo o<br>desecho peligroso o<br>especial | genera otros residuos o desechos ad<br>Descripción del residuo o<br>desecho (opcional) | CRTIB             | ostrados en el listad<br>Residuo o<br>Desecho NO<br>Generado | lo preestablecido, sirvase seleccionar los residuos o<br>Generación anual | desechos ac | licionales que genera su activic<br>Origen de la generación | ad a través del b<br>Gestión<br>Propia | otón "+ Adicionar"<br>Acción |
|    | A.01.04 Agroquímicos caducados,<br>obsoletos o fuera de<br>especificaciones T (1)                                                                                                    |                                                                                            |                                                                                        |                   |                                                              | C Adjuntar<br>ReporteInformacionPreliminar-8.pdf                          |             | Seleccione                                                  |                                        |                              |
|    | A.01.08 Envases vacios de plaguidas sin triple lavado en la construcción de lavado en la construcción de lavado en la construcción de lavado en la construcción de lavado en la construcción de lavado en la construcción de la construcción de l |                                                                                            |                                                                                        |                   |                                                              |                                                                           |             |                                                             |                                        |                              |
|    | A.01.09                                                                                                    | Cadáveres de animales<br>enfermos retirados de<br>camales, veterinarias,<br>granjas, etc.  |                                                                                        | в                 |                                                              | 10,0000<br>0,0100                                                         | kg<br>t     | Seleccione DP-<br>Descarga de producto                      |                                        |                              |

Figura 17: Identificación de residuos o desechos

Si considera que del listado uno o varios residuos o desechos no son generados por su proyecto obra o actividad, deberá seleccionar el campo "**Residuo o desecho No generado**" y adjuntar un archivo de justificativo como se presenta en la plantilla de descarga (**Ver figura: 18**).

Dirección: Calle Madrid 1159 y Andalucía Código postal: 170525 / Quito-Ecuador Teléfono: +593-2 398 7600 www.ambiente.gob.ec

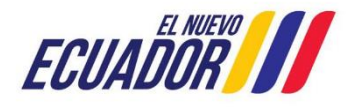

# PROYECTO SISTEMA INTEGRADO DE TRANSICIÓN ECOLÓGICA DE AMBIENTE Y AGUA - SITEAA MANUALES MESA DE AYUDA Manual de Usuario Código: SITEAA-MTP-802-MDA-20241113-021-v1.0 REGISTRO GENERADOR DE DESECHOS PELIGROSOS Y/O ESPECIALES

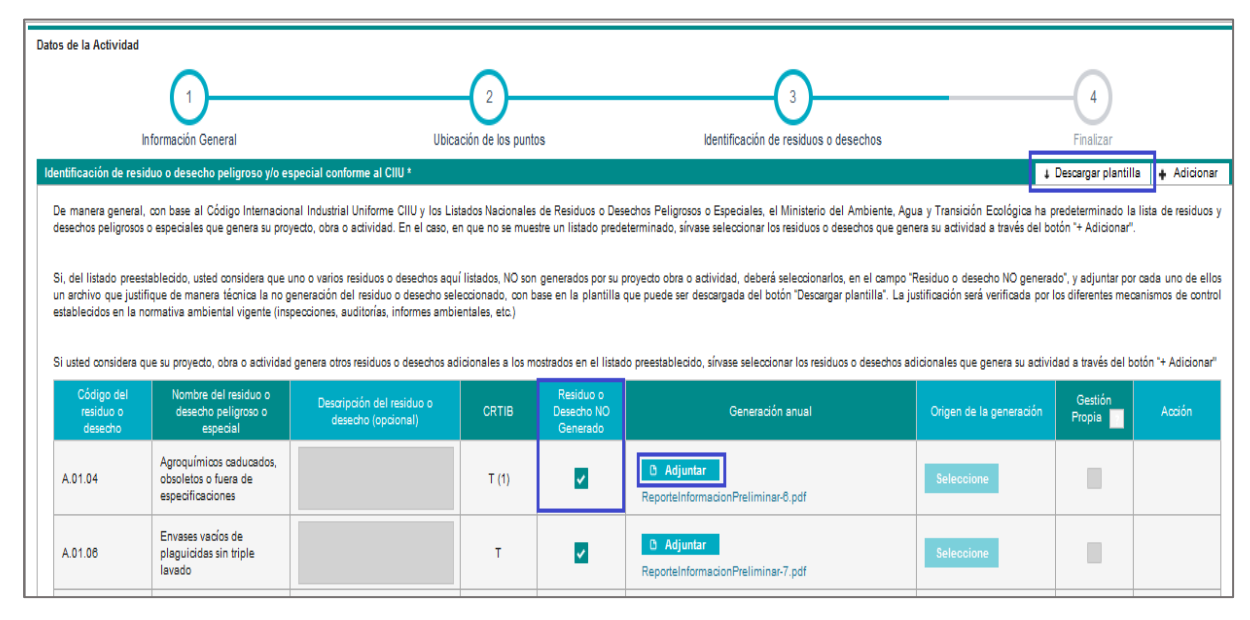

Figura 18: Formulario de identificación de residuos - No generados

Si su proyecto obra o actividad genera otros residuos o desechos adicionales a los preestablecidos, debe seleccionar los residuos adicionales a través del botón "Adicionar" donde se presenta el catálogo de desechos, los cuales corresponden a los señalados en el Acuerdo Ministerial Nro. 142. "LISTADOS NACIONALES DE SUSTANCIAS QUÍMICAS PELIGROSAS, DESECHOS PELIGROSOS Y ESPECIALES". (Ver figura: 19).

| atos de la Actividad                                                                                                    |                                                                                          |                                                                                                    |                                           |                                                                                                    |                                                                     |                                           |                                       |
|----------------------------------------------------------------------------------------------------|------------------------------------------------------------------------------------------|----------------------------------------------------------------------------------------------------|-------------------------------------------|----------------------------------------------------------------------------------------------------|---------------------------------------------------------------------|-------------------------------------------|---------------------------------------|
|                                                                                                    | nformación General                                                                       | 2<br>Ubicación de los puntos                                                                                                    | Identif                                   | 3<br>icación de residuos o desechos                                                                   |                                                                     | -4<br>Finalizar                           |                                       |
| Identificación de resi                                                                                                    | iduo o desecho peligroso                                                                 | y/o especial conforme al CIIU *                                                                                                    |                                           |                                                                                                    | 4                                                                   | Descargar plantilla                       | + Adicionar                           |
| De manera general<br>desechos peligrosos                                                                                                    | , con base al Código Inter<br>o especiales que genera s                                  | nacional Industrial Uniforme CIIU y los Listados Nacionales de Residuos o Desecho<br>u proyecto, obra o actividad. En el caso, en que no se muestro un listado predeterm                                                                   | s Peligrosos o Esp<br>inado, sírvase sele | cciales, el Ministerio del Ambiente, Ag<br>ccionar los residuos o desechos que ger                    | ua y Transición Ecológica ha p<br>nera su actividad a través del bo | eredeterminado la<br>etón "+ Adicionar".  | lista de residuos y                   |
| Si, del listado prees<br>un archivo que justi<br>establecidos en la n                                                                                                    | tablecido, usted consider<br>fique de manera técnica<br>cormativa ambiental viger        | seleccionar desecho                                                                                                    | <del>ala alara a adirida</del><br>X       | <ul> <li>deberá seleccionarlos, en el campo "<br/>da del botón "Descargar plantilla". La j</li> </ul> | Residuo o desecho NO genera<br>ustificación será verificada por     | do", y adjuntar por<br>os diferentes meca | ada uno de ellos<br>nismos de control |
| Si usted considera o                                                                                                    | ue su proyecto, obra o ac                                                                | Filtro                                                                                                    |                                           | e seleccionar los residuos o desechos a                                                               | dicionales que genera su activi                                     | dad a través del bo                       | tón "+ Adicionar"                     |
| Código del<br>residuo o<br>desecho                                                                                                    | Nombre del residuo<br>desecho peligroso o<br>especial                                    | ✓                                                                                                    | ^                                         |                                                                                                    |                                                                     | Gestión<br>Propia                         | Acción                                |
| A.01.04                                                                                                    | Agroquímicos caduca<br>obsoletos o fuera de<br>especificaciones                          | <ul> <li>▶ EXPLOTACIÓN DE MINAS Y CANTERAS</li> <li>▶ ■ INDUSTRIAS MANUFACTURERAS</li> <li>▶ ■ SUMINISTRO DE ELECTRICIDAD, GAS, VAPOR Y AIRE ACONDICIONA</li> <li>▶ ■ SUMINISTRO DE ELECTRICIDAD, GAS, VAPOR Y AIRE ACONDICIONA</li> </ul> |                                           | Peliminar-8.pdf                                                                                       | Seleccione                                                          |                                           |                                       |
| A.01.08 Envases vacios de<br>plaguicidas sin triple<br>lavado Envasos vacios de<br>Envasos vacios de<br>CONSTRUCCIÓN<br>Excelo AL POR<br>Envasos vacios de<br>Envasos vacios de<br>Envasos de<br>Envasos vacios de<br>Envasos vacios de<br>Envasos de<br>Envaso |                                                                                          | <ul> <li>Sommon DE ADDE, HANDRADON DE ADDRATESIDAELO, DED</li> <li>CONSTRUCCIÓN</li> <li>COMERCIO AL POR MAYOR Y AL POR MENOR, REPARACIÓN DE VEH</li> <li>TRANSPORTE Y ALMACENAMIENTO</li> </ul>                                           | ICULOS AU                                 | Peliminar-7.pdf                                                                                       | Seleccione                                                          |                                           |                                       |
| A.01.09                                                                                                    | Cadáveres de animale<br>enfermos retirados de<br>camales, veterinarias,<br>granjas, etc. |                                                                                                    | ><br>Aceptar                              | kg<br>t                                                                                               | Seleccione DP-<br>Descarga de producto                              |                                           |                                       |
|                                                                                                    | Cadáveres o partes<br>anatómicas de animale                                              | 85                                                                                                    |                                           | ka                                                                                                    |                                                                     |                                           |                                       |

Figura 19: Catálogo de desechos adicionales

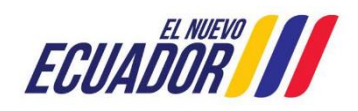

#### PROYECTO SISTEMA INTEGRADO DE TRANSICIÓN ECOLÓGICA DE AMBIENTE Y AGUA - SITEAA MANUALES MESA DE AYUDA Manual de Usuario

| Manual de Usuario                                        | SITEAA-MTP-802-MDA-20241113-021-v1.0    |
|----------------------------------------------------------|-----------------------------------------|
| REGISTRO GENERADOR DE DESECHOS PELIGROSOS Y/O ESPECIALES | Fecha de revisión:<br>12 noviembre 2024 |

El formulario de datos de los desechos está compuesto de los siguientes campos:

- Código del residuo o desecho: Los códigos de los residuos o desechos peligrosos o especiales, precargado a partir del catálogo.
- Nombre del residuo o desecho peligroso o especial: El nombre a presentar es de acuerdo al residuo o desecho peligroso o especial, precargado a partir del catálogo.
- Descripción del residuo o desecho (opcional): Campo no obligatorio. En este el usuario puede realizar una precisión mayor del nombre del residuo o desecho establecido en los listados nacionales.
- **CRTIB:** La o las características de peligrosidad del residuo o desecho peligroso o especial, precargado a partir del catálogo.
- Residuo o desecho NO generado: El operador podrá seleccionar los residuos o desechos que considere que NO genere su actividad puede ser una o varias. El usuario deberá cargar la justificación por cada residuo o desecho no generado (un archivo pdf máximo de20MB).
- Generación Anual: El operador deberá escribir la cantidad de generación anual (numérico con 15 enteros y 4 decimales) en el campo kilogramos. El sistema automáticamente realizara la conversión de la cantidad ingresada por el usuario a toneladas.
- Origen de generación: El operador tiene que dar clic en el botón "Seleccionar" el cual se presenta un listado donde el operador podrá seleccionar uno, varios o todos adicional si selecciona otro se presenta un cuadro de texto donde ingresa el origen que corresponda.
- **Gestión propia:** Cuenta con la ayuda en donde se brinda la explicación al operador para el respectivo análisis y proceda seleccionar o no, campo no obligatorio.

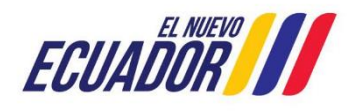

| Manual de Usuario                                        | Código:<br>SITEAA-MTP-802-MDA-20241113-021-v1.0 |
|----------------------------------------------------------|-------------------------------------------------|
| REGISTRO GENERADOR DE DESECHOS PELIGROSOS Y/O ESPECIALES | Fecha de revisión:<br>12 noviembre 2024         |

#### 2.13. Formulario finalizar el ingreso de información del Registro Generador de Desechos Peligrosos y/o Especiales

Contiene el número de solicitud y la declaración de responsabilidad sobre la información ingresada dando clic en el botón "Aceptar" se habilita el botón "Enviar." (Ver figura: 20).

| Finalizar registro                                                                                                    |                                                                                                    |         |          |  |  |  |
|----------------------------------------------------------------------------------------------------|----------------------------------------------------------------------------------------------------|---------|----------|--|--|--|
| Estimado usuario, está a punto de finalizar su solicitud de emisión de Registro de generador de residuos y desechos peligrosos y/o especiales. |                                                                                                    |         |          |  |  |  |
|                                                                                                    | Guarde el siguiente número de solicitud para futuras referencias:<br>MAATE-SOL-RGD-2024-10886                                                                                                    |         |          |  |  |  |
| Declaración de responsabilidad sobre la información ingresada                                                                                  |                                                                                                    |         |          |  |  |  |
|                                                                                                    | Yo, NEIRA VALDIVIEZO NUVIA AMARILIS con cédula de identidad 0704559871 declaro que la información ingresada en los formularios y los anexos<br>adjuntos que son base para la obtención del presente Registro de generador de residuos y desechos peligrosos y/o especiales es fidedigna y de mi<br>absoluta reponsabilidad, por lo que puede ser sujeta a comprobación por parte de la Autoridad Ambiental. En caso de falsedad u omisión, asumo<br>tácitamente las responsabilidades y me atengo a las acciones administrativas y judiciales determinadas por la ley. |         |          |  |  |  |
|                                                                                                    | Acepto toda la responsabilidad                                                                                                    |         |          |  |  |  |
| Para finalizar la solicitud, haga clic en el botón Enviar                                                                                      |                                                                                                    |         |          |  |  |  |
|                                                                                                    |                                                                                                    | ← Atrás | ✓ Enviar |  |  |  |
|                                                                                                    |                                                                                                    |         |          |  |  |  |

Figura 20: Catálogo de desechos adicionales

Una vez completada la información del Registro de Generación de residuos o desechos peligrosos y/o especiales, dependiendo del tipo de autorización administrativa ambiental determinada en la categorización se indica:

- Si es un Certificado Ambiental no se emite documento de registro de generador, ni oficio de pronunciamiento y no paga tasa. Al finalizar el Certificado Ambiental se podrá descargar las etiquetas según los códigos de residuos y desechos registrados y la guía de almacenamiento.
- Si es un Registro Ambiental se realizará el pago de tasa de 180 USD, se emitirá y firmará el documento de registro de generador y oficio de pronunciamiento. Se podrá descargar documento de registro de generador, oficio de pronunciamiento, etiquetas según los códigos de residuos y desechos registrados (a excepción de los que se seleccionó "Residuo o desecho NO generado") y la guía de almacenamiento
- Si es licencia ambiental y el proyecto es nuevo, en el proceso de Registro de Generador de Desechos Peligrosos y/o Especiales (RGD), llena la información y no se genera ningún documento provisional, el RGD, será emitido luego de la emisión de la Licencia Ambiental.
- Si es licencia ambiental con Diagnóstico Ambiental, al finalizar el proceso de Registro de Generador de Desechos Peligrosos y/o Especiales (RGD), se emitirá un documento provisional para que continúe con el proceso de Regularización Ambiental, el RGD definitivo, será emitido luego de la emisión de la Licencia Ambiental.

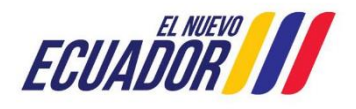

| Manual de Usuario                                        | Código:<br>SITEAA-MTP-802-MDA-20241113-021-v1.0 |  |
|----------------------------------------------------------|-------------------------------------------------|--|
| REGISTRO GENERADOR DE DESECHOS PELIGROSOS Y/O ESPECIALES | Fecha de revisión:<br>12 noviembre 2024         |  |

#### 2.14. Pago del Registro Generador

El pago de Registro Generador de Desechos Peligrosos y/o Especiales, para Registros y Licencias Ambientales se debe realizar únicamente a través del Número Único de Trámite – NUT, los modos de pagos por el NUT se detallan a continuación:

- Banco del Pacífico: Generar la orden de pago y acercarse a ventanillas de la institución bancaria.
- BanEcuador: Generar la orden de pago y acercarse a ventanillas de la institución bancaria.
- KUSHKI: Pago en línea con tarjeta de débito.

**Nota:** En el siguiente enlace encontrará el manual y video tutorial de Pagos NUT:

http://maetransparente.ambiente.gob.ec/documentacion/MesaAyuda/Manual\_usuario\_PAGOS\_NUT.pdf

#### 2.15. Descarga de documentos del Registro Generador de Desechos Peligrosos y/o Especiales

Al finalizar el proceso de pago los Oficios serán firmados por la Autoridad Ambiental y los documentos firmados se puede descargar por la opción Resumen de etapas del proyecto (Ver figura: 21).

| Docume  | ntos adjuntos al proceso                                                       |            | ×      |                    |
|---------|--------------------------------------------------------------------------------|------------|--------|--------------------|
|         | Nombre documento                                                               |            |        |                    |
| Oficio  | Pronunciamiento.pdf                                                            |            |        |                    |
| Regis   | roGeneradorDesechos.pdf                                                        | <u>م</u>   |        |                    |
| Justifi | Justificativo de no Generación de Desechos-signed.pdf                          |            | REGULA | RIZACION AMBIEN    |
|         |                                                                                |            | •<br>  | <u>Cerrar se</u>   |
| N°      | Nombre proceso                                                                 | Estado     | Tareas | Documentos adjunto |
| 1       | Ingreso de Información Preliminar                                              | Completado | P      | Q                  |
| 2       | Registro o Actualización de Generador de Desechos Peligrosos y/o<br>Especiales | Completado | ø      | ø                  |
| 3       | Registro Ambiental                                                             | En curso   | P      |                    |

Figura 21: Descarga de documentos

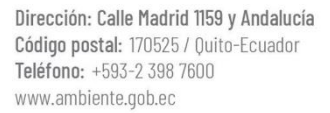

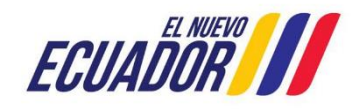